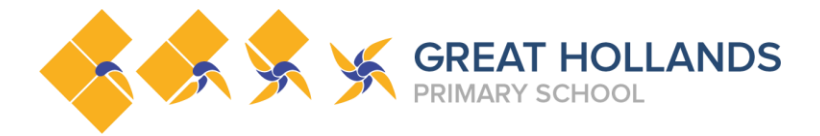

## Tips to help with Remote Learning

We have been so impressed with the amazing dedication and resilience shown by our parents and pupils as we have undergone the move to remote learning. Last week we managed to iron out most of the issues we experienced but if you are still having problems, please do get in touch with the office, we're always here to help!

We would like to share a couple of things which may make home learning a little simpler. These tips may not be compatible with all versions, but we want to try and help wherever possible.

## Scanning Documents with an iPhone or iPad

- 1. Open the 'Notes' app on iPhone or iPad and create a new note.
- 2. Tap the Camera icon and select 'Scan Documents'
- 3. Position the phone camera over the document. Notes automatically focuses and if your device is in Auto Mode, will Notes automatically scan. If it is not in Auto Mode, you can capture the image using the shutter button.
- 4. After you have scanned a page, you can drag the edges to make sure you have captured the whole page. You can also select 'Retake' to scan the document again or choose 'Keep Scan' if you are happy.
- 5. Repeat this for all the pages you want to scan and when you've finished, select 'Save'. You can even add notes to it if you wish.
- 6. You can then email the document as required.

## Accessing Google Classroom via a games console:

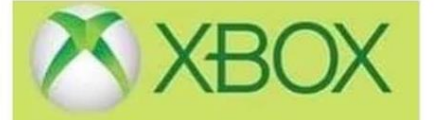

- 1. Go to Home Menu
- 2. Select My Games and Apps
- 3. Scroll down to Apps
- 4. Go to Microsoft Edge application
- 5. Type in a search for Google Classroom
- 6. Select Go to Classroom
- 7. You will need to log in using your student email address and password.

Further updates and guidance will be shared via our <u>Google Classroom Page</u> on the website.

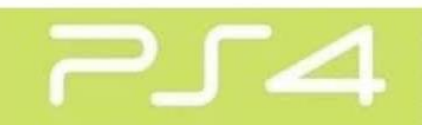

## 1. Turn on PS4

- 2. Use your controller to scroll to the far right of the bar with games to Library
- 3. Select Library application
- 4. Within the library use the search bar to type in Internet
- 5. Select the Internet Browser app
- 6. Start Internet Browser and press the triangle button on the controller to search
- 7. Once on the internet, type in the search box Google Classroom and select the first link that comes up:

Classroom: manage teaching and learning Google for Education - link below' https://edu.google.com/product s/classroom

8. Select Go to Classroom. Then log in using student email and password.

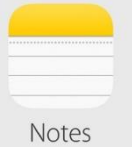

MAIDEN ERLEGH